# 95 Lights Go Down™

Try-Before-You-Buy-Version

(Version 1.05 Released May 05, 1997)

## 0. Contents

- 1. Installation
- 2. Software Compatibility
- 3. Usage Tips
- 4. Known Bugs
- 5. Removing the program
- 6. License

## 1. Installation

The set-up routine installs the program into a directory of your choice. You should use a separate directory for this program.

Set-up creates a program group that allows you to configure the screen saver, to start the screen saver immediately, and to view the accompanied Read Me! file.

Please run "95 Lights" after installation and enter your name.

Modify the options for the saver modules as you like.

You should select "Randomizer (Shareware)" when you leave the configuration dialogue. Then open Display Properties, open the Screen Saver tab, and select "95 Lights Go Down". Select the delay for the screen saver in this dialogue.

#### Freeware, Shareware, and Full Version

The Freeware version of **95 Lights Go Down** shares only 1 file with the other two versions: LGD95.INI in the Windows directory. Therefore you can install the Freeware version together with the Shareware (though they cannot share the same directory). If you remove either of these versions, be sure to keep LGD95.INI in your Windows directory if you want to keep the other version.

# 2. Software Compatibility

## 2.1. Win32s

After running set-up, please run the batch file WIN32S.BAT. This batch file creates a 16-bit screen saver stub (LGD9516.SCR) in your Windows directory. The Windows 3.1 Control Panel ignores the 32-bit screen saver file - you need the 16-bit stub to use LGD95 with Win32s! The program has been tested using Win32s version 1.30. Versions before 1.30 cannot display the License Agreement during set-up.

## 2.2. Norton Commander for Windows 95

The Norton Commander searches for screen savers, too - but not at the same locations where Windows 95 searches for them. Even the Norton Commander will find LGD95 if you move the file "95 Lights Go Down.SCR" to the SYSTEM directory.

The screen savers that come with Norton Commander for Windows 95 are 16-bit files and cannot be called by the 32-bit screen saver launcher!

## 2.3. Shareware Restrictions

This Shareware version was released to allow you to evaluate all functions of **95 Lights Go Down**<sup>™</sup> free of charge for a thirty-day evaluation period.

This version includes 12 screen saver modules and 4 internal modules. The Full Version includes 40+ screen saver modules.

This version displays nag-screens ("Registration Reminder Screens") when you enter the configuration dialogue or when you stop the screen saver. The Full Version does not contain these screens.

When you run the program for the first time after installation it will display parts of the License Agreement and prompt you to enter your name. This happens only once after installation. After 40 days, some screen saver modules will be disabled. More modules will be disabled after 50 days. After 60 days, only the Blackness module will be available.

**95 Lights Go Down**<sup>™</sup> does not use undocumented entries in the system registry or system INI files. Therefore you can delete all files, run INSTALL.EXE again and evaluate the program for another 30 days. While the program does not prevent such usage, it is still illegal and prohibited by applicable law.

If you want "something for nothing", switch to the Freeware Version of **95 Lights Go Down**<sup>™</sup>. This version contains only 7 modules, but you can use it legally as long as you please without any payment.

See help file for further information about registration and registration benefits.

## 3. Usage Tips

3.1. You can use the icons in the "95 Lights Go Down" group to configure and preview the screen saver.

3.2. Open the "Display Properties" dialogue and select "95 Lights Go Down" as screen saver. Specify when Windows shall run the screen saver.

3.3. You can assign a key combination to the "95 Lights Test" symbol in the program group. This allows you to start the screen saver at any time by hitting that key combination.

3.4. Help is available for all dialogues with a Help button.

## 4. Known Bugs

#### 4.1. Password dialogue not handled properly

The screen savers do not erase the screen if you move the password dialogue. This is "by design", but may be handled better in future versions.

#### 4.2. LogFile locates problems!

Activate the LogFile if you encounter problems and don't know which module is causing the problems.

To do so, just load the file LGD95.INI (located in the program directory, not in the Windows directory) with an editor such as NotePad, locate the section starting with [LGD95] and insert a new line beginning with LogFile= followed by a fully qualified path name. Example:

```
[LGD95]
ActiveSaver=3
LogFile=c:\windows\lgd95\lgd95.log
```

Please note: the LogFile is erased automatically! Use this feature only if you want to trace which module is causing problems with your computer. Remove the LogFile= line to disable logging.

If you encounter other bugs, please send a description to one of these e-mail addresses:

TH-Soft@t-online.de

100550.324@compuserve.com

Or snailmail to the address given in the Help file.

Thanks in advance for your support. A LogFile (see 4.2.) may be very helpful!

## 5. Removing the program

Currently there is no automatic Uninstaller supplied.

My own installation routine adds an overhead of about 40 kB, but doesn't feature an uninstaller yet. I could use a different installation package with uninstaller - with an overhead of 400 kB. If you received the program "online" the time (and money) saved during download should make up for the little extra trouble.

Removing the program is quite simple because all files are copied to a directory which you choose except for two files that are created in the Windows directory. 95LGD creates no entries in the Registry!

a) The set-up routine installs the program into the directory of your choice. Remove this directory.

b) Two files are created in the Windows directory:

95 Lights Go Down.SCR

LGD95.INI

Remove these files, too.

c) Delete the group created by Set-up.

That is all that is necessary to uninstall the program.

**Note:** Do not forget to delete **95 Lights Go Down.SCR** because this is the file that is listed in the Desktop Properties dialogue.

## 6. License

All rights not expressly granted here are reserved to Thomas Hövel Software. The use or distribution of this product is expressly prohibited, except as authorised by the terms of this agreement.

You may not use, copy, rent, lease, sell, modify, decompile, disassemble, otherwise reverse engineer, or transfer the licensed program except as provided in this agreement.

#### Evaluation License

**95 Lights Go Down**<sup>™</sup> is NOT a public domain program. It is copyrighted by Thomas Hövel Software. This software and accompanying documentation are protected by German copyright law and also by international treaty provisions.

Thomas Hövel Software grants you a limited license to use this software for evaluation purposes for a period not to exceed thirty days. If you continue using this software after the thirty-day evaluation period, you MUST make a registration payment to Thomas Hövel Software or an authorised distributor.

#### Limited Distribution License

All ASP BBS, Publisher, or Vendor members may distribute **95 Lights Go Down**<sup>™</sup>, completely unaltered, without further permission. For other cases or to distribute in modified form, you must consult the attached data record of VENDINFO.DIZ, which is hereby incorporated by reference. Any distribution satisfying all the distribution requirements expressed in that data record is hereby authorised.

Permission to distribute the **95 Lights Go Down**<sup>™</sup> package is not transferable, assignable, saleable, or franchisable. Each vendor wishing to distribute the package must independently satisfy the terms of this limited distribution license.

U.S. Government Information: Use, duplication, or disclosure by the U.S. Government of the computer software and documentation in this package shall be subject to the restricted rights applicable to commercial computer software as set forth in subdivision (b)(3)(ii) of the Rights in Technical Data and Computer Software clause at 252.227-7013 (DFARS 52.227-7013). The Contractor/manufacturer is Thomas Hövel Software, Saturnstraße 45, 53842 Troisdorf, Germany.

Thomas Hövel Software may revoke any permissions granted here, by notifying you in writing. All rights not expressly granted here are reserved to Thomas Hövel Software.

#### **Limited Warranty**

This Software and manual are provided for evaluation only, on an "as is" basis. To the maximum extent permitted by applicable law, Thomas Hövel Software disclaims all Warranties relating to this software, whether expressed or implied, including but not limited to any implied Warranties of merchantability or fitness for a particular purpose. Neither Thomas Hövel Software nor anyone else who has been involved in the creation, production, or delivery of this Software shall be liable for any indirect, consequential, or incidental damages arising out of the use or inability to use such Software, even if Thomas Hövel Software has been advised of the possibility of such damages or claims. The Person using the Software bears all risk as to the quality and performance of the Software.

This limitation does not apply if the damage was caused intentionally or by gross negligence on the part of Thomas Hövel Software.

This agreement shall be governed by the laws of the Federal Republic of Germany and shall inure to the benefit of Thomas Hövel Software and any successors, administrators, heirs and assigns. Any action or proceeding brought by either party against the other arising out of or related to this agreement shall be brought only in a court of competent jurisdiction located in Germany (Siegburg, Bonn, or Cologne if applicable).

The parties hereby consent to in personam jurisdiction of said courts.